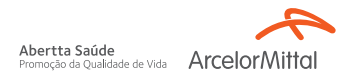

## **Psicologia Viva** Primeiro acesso:

- 1. Acesse o site Psicologia Viva: <u>consultorioonline.psicologiaviva.</u> <u>com.br</u>
- Clique em Crie uma conta! e em seguida selecione a opção Plano de Saúde.

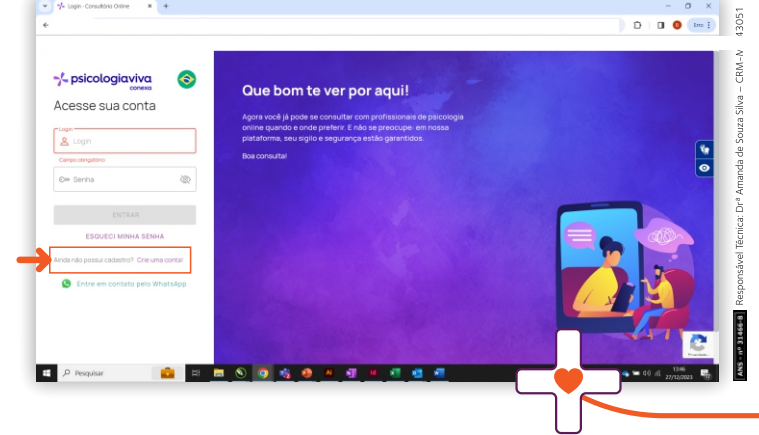

Abertta Saúde Promorão da Qualidade de Vida ArcelorM

- Informe os dados solicitados e na etapa 4 (Informações sobre o plano), selecione a opção ABERTTA SAÚDE e insira o número da sua carteirinha do plano Bradesco.
- Faça upload da documentação solicitada.
  Obs: os documentos devem estar no formato PDF.
- 5. Conclua o cadastro e acesse a plataforma com os seus dados.

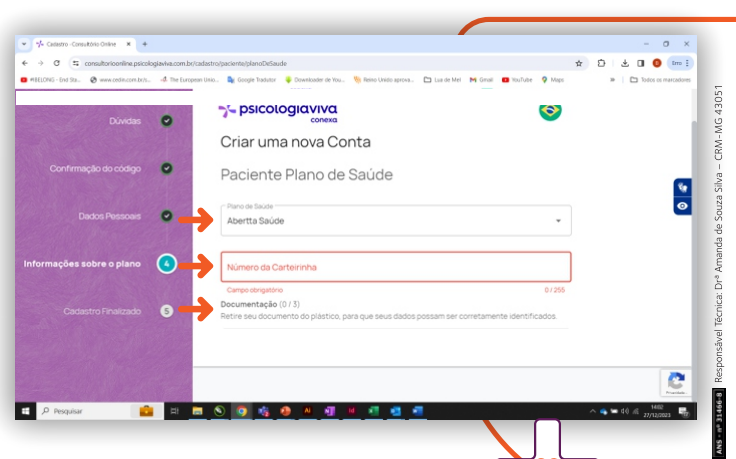

## Canais exclusivos Pecém:

😥 (85) 98923-2592 | (85) 98923-2297

☑ contatoaberttasaude.pecem@arcelormittal.com.br

Central de Relacionamento 0800 721 4015